## Instructions for hostel booking

Hostel booking has to be completed through a separate screen for accommodation booking. If you have already completed hostel booking for yourself or an accompanying person, it will be available under Participants->My registrations, each hostel booking will be shown in a separate invoice.

Please follow steps below for making hostel booking.

- 1. Register for the conference first through menu Participant->Conference registration , follow steps as given in help for registration
- 2. After registration, you can book accommodation. Go to menu Participant->Accomodation booking as shown below

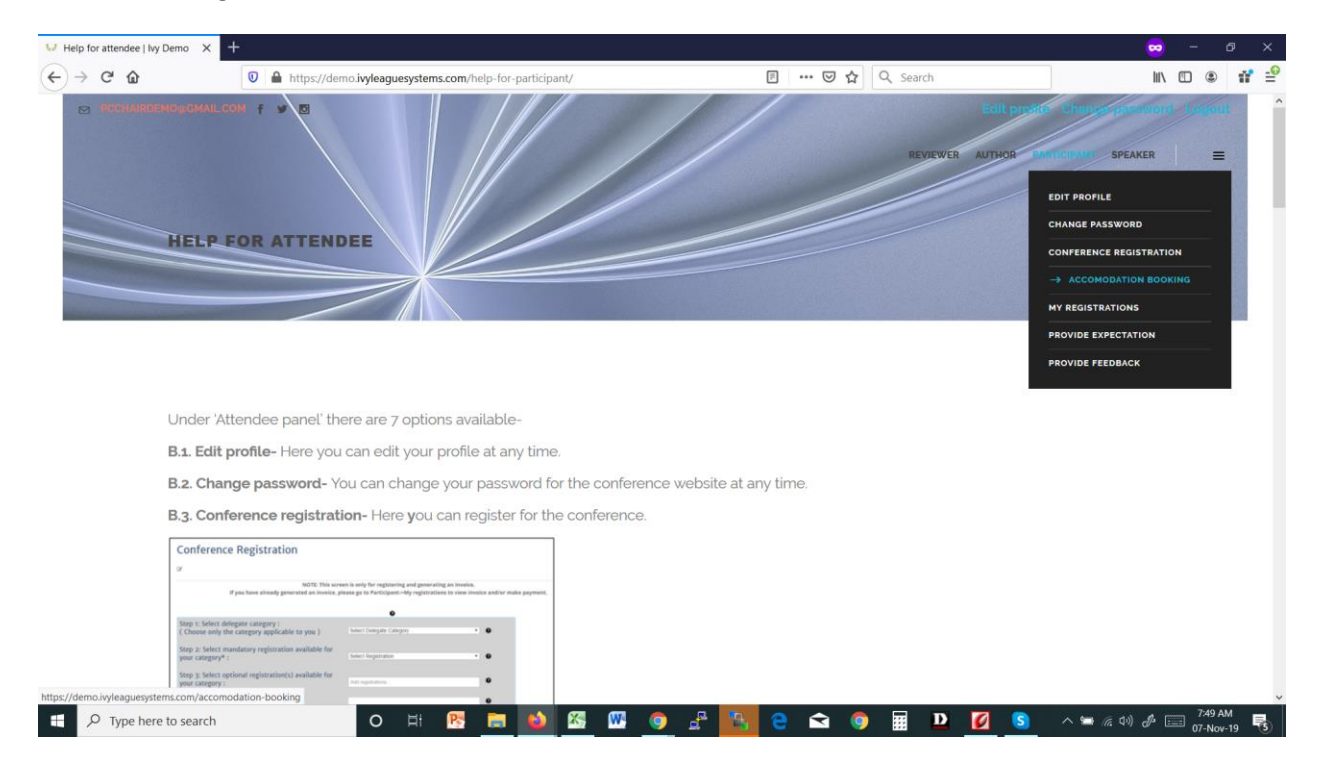

3. Now click the dropbox 'Select booking type' and select 'Book available accommodation, pay through system' for hostel booking

| V Accomodation booking   Ivy D | × +                                                                                                    |                                                       |                                                              | <del></del>  | 39 <u>22</u> | Ø | ×  |
|--------------------------------|----------------------------------------------------------------------------------------------------|-------------------------------------------------------|--------------------------------------------------------------|--------------|--------------|---|----|
| (←) → ♂ ŵ                      | A https://demo.ivyleaguesystems.com/accomodation-booking/                                                                        |                                                       | Q Search                                                     | liit\        |              | 1 | -0 |
|                                | COMODATION BOOKING                                                                                                    |                                                       | EULE DITHOR                                                  | SPEAKER      |              | = |    |
| lf you                         | NOTE: This screen is only for entering booking accomodation have already generated an accomodation invoice, please go to Partice | details and generating an pant->My registrations to v | invoice if internal booking.<br>iew the invoice(s) and/or ma | ake payment. |              |   |    |

0

|                 | SELECT BOOKING TYPE:<br>Please select  V                                                                                                    |               |
|-----------------|----------------------------------------------------------------------------------------------------|---------------|
|                 | Book available acconnodation, pay through system<br>Provide (external) hotel booking details                                                  |               |
| CONNECT WITH US | CONTACT US LINKS SEARCH HOTE AND MORE                                                                                                    | LS            |
| f 🛩 🖸           | Dr. John Watson DOWNLOAD PAPER TEMPLATE DESTINATION<br>221B Baker Street Marylebone EVENT WEBSITE E.g. city, region, district or s<br>London, | pecific ho    |
|                 | United Kingdom WC2N 4JS<br>Email: pcchairdemo@gmail.com                                                                                       |               |
|                 |                                                                                                    | ♪ == 10:14 AM |

- 4. If you have booked a hotel on your own, please provide details of your accommodation by selecting option 'Provide (external) hotel booking details'
- 5. To continue with hostel booking, the following screen will be shown

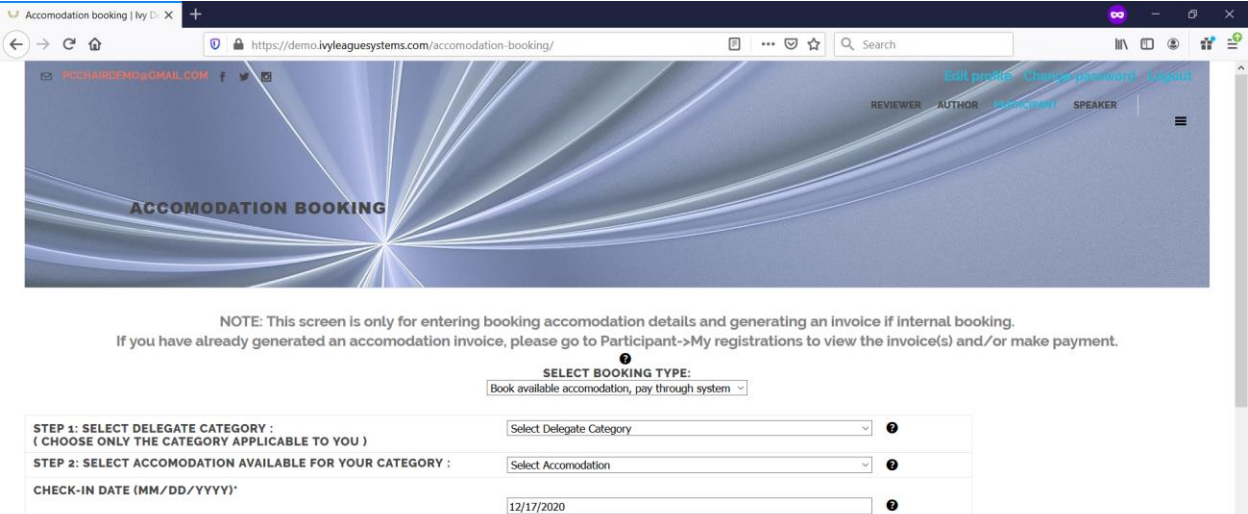

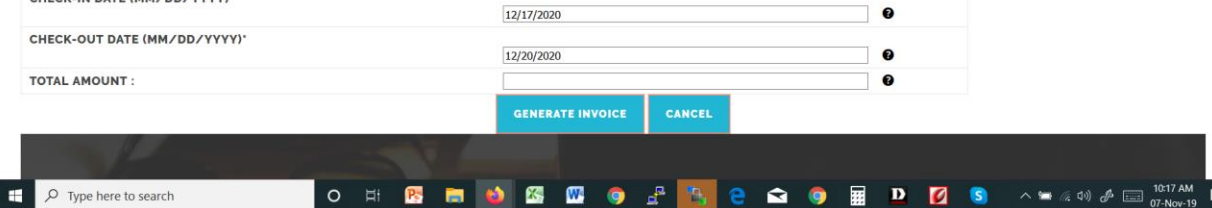

6. Now select the delegate category (one selected during registration will be available and displayed), select accommodation either Boys hostel or Girls hostel, or Boys hostel for accompanying person, or Girls hostel for accompanying person. Check-in and checkout dates are fixed for your conference. Total amount will be displayed. Generate invoice and continue with payment as for registration.

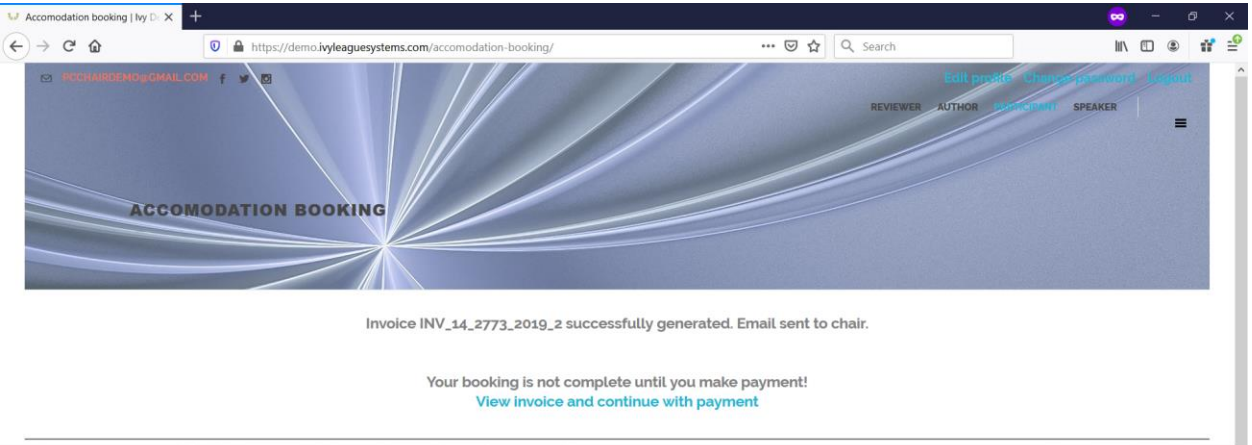

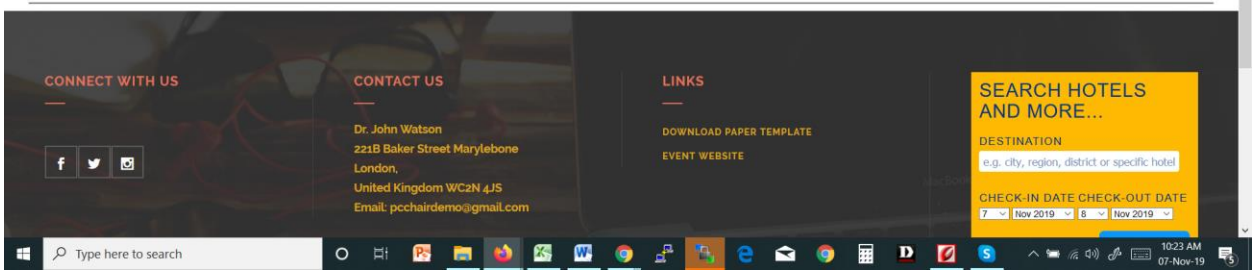

 If you don't make payment at this time, your invoices will be available under Participant->My invoices

|                                                                                                    | nttps://demo.ivyleaguesystem                                                                                                    | s.com/my-registrations/         |                                                                     | ···· ២ ជ 🛛 ଏ Sear                    | cn                                                                                                 |                                                                                         |
|----------------------------------------------------------------------------------------------------|----------------------------------------------------------------------------------------------------|---------------------------------|---------------------------------------------------------------------|--------------------------------------|----------------------------------------------------------------------------------------------------|-----------------------------------------------------------------------------------------|
| MY REG                                                                                                    | ISTRATIONS                                                                                                    |                                 |                                                                     | THE                                  | VIEWER AUTHOR PARTICI                                                                              | PANY SPEAKER =                                                                          |
| 10 Vertries COPY CSV                                                                                                    | V EXCEL PDF PRINT                                                                                                    |                                 |                                                                     |                                      |                                                                                                    | Search                                                                                  |
| Invoice number                                                                                                    | Registra                                                                                                    | tion Details                    | Amount                                                              | Payment<br>Status                    | Registration<br>Status                                                                             | Action                                                                                  |
| <u>14_2773_2019_1</u>                                                                                                    | Early bird registration                                                                                                    | n                               | INR 10.00<br>Total amount: INR 10                                   | Payment pending                      | Pending<br>verification                                                                            | X Link registration to paper                                                            |
| <u>₩_14_2773_2019_2</u>                                                                                                    | Guesthouse bookin<br>Guesthouse bookin<br>Guesthouse bookin                                                                                                    | a<br>a                          | INR 2000.00<br>INR 2000.00<br>INR 2000.00<br>Total amount: INR 6000 | Payment<br>pending                   | Pending<br>verification<br>Pending<br>verification<br>Pending<br>verification                      | • <b>X</b><br>Link registration to<br>paper                                             |
| e   Ivy Demo × +                                                                                                    |                                                                                                    |                                 |                                                                     |                                      |                                                                                                    | <del>00</del> - 6                                                                       |
| C I hy Demo x +                                                                                                    | A https://demo.ivyleaguesystem     F                                                                                                    | s.com/view-invoice/?invld=IN    | IV_14_2773_2019_2                                                   | ତ ☆ Q Sear                           | ch<br>Returnente C                                                                                 | 💌 – C<br>IIV 🗆 🖲<br>Hange password Logout                                               |
|                                                                                                    | https://demo.ivyleaguesystem                                                                                                    | s.com/view-invoice/?invId=IN    | IV_14,2773,2019_2                                                   | ••• 🗟 🏠 🔍 Sear                       | ch<br>Billionforlie C<br>Viewer Author Particle                                                    | II C C                                                                                  |
| ice   ky Demo x +                                                                                                    | https://demo.ivyleaguesystem                                                                                                    | s.com/view-invoice/?invId=IN    | IV_14.2773_2019_2                                                   | 😇 🟠 🔍 Sear                           | ch<br>Providence C<br>VIEWER AUTHOR PARTICL                                                        | Annge pasaword Lopoul Pant Speaker                                                      |
| ee i ky Demo x 4<br>C û û<br>C û û<br>INVOICE<br>EGISTRATIONS CART<br>EGISTRATIONS CART<br>EGISTREED PARTICIPANTIS<br>S. PRIYA DANI: MHEL<br>egistration type                                                                                                    | https://demo.ivyleaguesystem       Image: state in the state in the state in t | s.com/view-invoice/?invId=IN    | IV_14_2773_2019_2                                                   | 😇 🏠 🔍 Sear                           | ch<br>Desiriorito C<br>VIEWER AUTHOR PARTICH                                                       | Amount                                                                                  |
| te   Ivy Demo x 4<br>C 0 0 0 0 0 0 0 0 0 0 0 0 0 0 0 0 0 0 0                                                                                                    | https://demo.ivyleaguesystem b: Delegate Category Domestic Delegates                                                                                                    | Quantity<br>3<br>From :12/17/20 | IV_14_2773_2019_2                                                   | ••• 🗟 🏠 🔍 Sear                       | ch<br>VIEWER AUTHOR PARTICH<br>VIEWER AUTHOR PARTICH                                               | Amount     INR 6000                                                                     |
| idea I hy Demo     x     4       C     C     C     C       C     C     C     C       C | https://demo.ivyleaguesystem b: Delegate Category Domestic Delegates                                                                                                    | Quantity<br>3<br>From :12/17/20 | NV_14_2773_2019_2                                                   | Rate                                 | Tax<br>@18 % : INR 305.08<br>Total:<br>Subtotal:<br>IGST:                                          | Amount     Amount     INR 6000     INR 6000     INR 6000     INR 5084.75     INR 915.24 |
| eci I hy Demo x +                                                                                                    | https://demo.inyleaguesystem https://demo.inyleaguesystem b: Delegate Category Domestic Delegates                                                                                                    | Quantity<br>3<br>From :12/17/20 | IV_14_2773_2019_2                                                   | ··· ♥ ☆ Q sear<br>Ref<br>INR 1694.92 | Ch<br>VIEWER AUTHOR PARTICL<br>Call % : INR 305.08<br>Total:<br>Subtotal:<br>IGST:<br>Balance due: | Amount<br>INR 6000<br>INR 6000<br>INR 6000<br>INR 5084,75<br>INR 915,24<br>INR 6000     |

8. You can only select one accommodation at a time and continue with registering. For booking for self as well as accompanying person, you will have to come back to the accommodation booking screen again and make accompanying person booking.